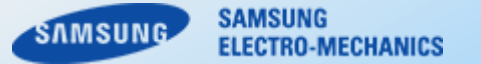

# Design Tool Guide (Component Library, Version 7.0)

**Samsung Electro-Mechanics** 

Copyright. SAMSUNG ELECTRO-MECHANICS All rights reserved. (Version 7.0)

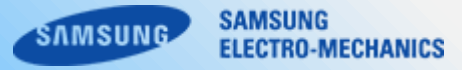

# **1. System Requirements**

# 2. Main Index

2-1. Window layout

# 3. Product Menu

- 3-1. Window layout
- 3-2. Top Menu
- 3-3. Filter
- 3-4. Parts List(Filter Result)
- 3-5. Selected Parts
- 3-6. Model Mode
- 3-7. Graph
- 3-8. Download

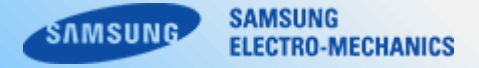

# - System Requirements

The information below is provided as an overview of the supported browsers and operation systems.

OS : Windows 10 or higher or Windows Server 2016 or higher RAM : 2GB Disk space : 1GB

# - Contact Us

If you have any question, contact us via the URL below.

<u>All | FAQ | SAMSUNG ELECTRO-MECHANICS (samsungsem.com)</u>

Inquiry | SAMSUNG ELECTRO-MECHANICS (samsungsem.com)

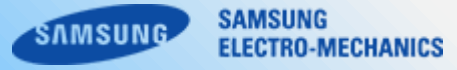

|                                                                                                    |                                                                                                    | Cor<br>sa                                                                                           | <b>NDONE</b>                                                                | ent Lib<br>tro-mechan                    | ics             | у              |               | ų                                 |
|----------------------------------------------------------------------------------------------------|----------------------------------------------------------------------------------------------------|----------------------------------------------------------------------------------------------------|-----------------------------------------------------------------------------|------------------------------------------|-----------------|----------------|---------------|-----------------------------------|
| Characteristics Vie                                                                                                    | ewer                                                                                                   |                                                                                                    |                                                                             |                                          |                 | Select         | ion Tool      |                                   |
| MLCC                                                                                                    | >                                                                                                    | Power Inductor                                                                                      | >                                                                           | Tantalum                                 |                 | Conv           | erter Simula  | ation Tool >                      |
|                                                                                                    | inear Technology                                                                                       | Cadence                                                                                             | Cadence Synnesse                                                            |                                          |                 |                |               | Cadence Sigrity                   |
| S-parameter                                                                                                    | LTspice                                                                                                | Pspice                                                                                              | Hspice                                                                      | Cadence AWR                              | SIMetrix        | SIMPLIS Keysig | ht ADS        | Power SI                          |
| Product                                                                                                    |                                                                                                    |                                                                                                    | Data Type                                                                   |                                          |                 | Update Date    | List          | Download                          |
|                                                                                                    |                                                                                                    | MLCC(simple model                                                                                   | i) S-parameter data file                                                    | es as touchstone format                  |                 | 2021.09        | ±             | <u>±</u>                          |
| MLCC                                                                                                    |                                                                                                    | MLCC(precise mode                                                                                   | el) S-parameter data filo                                                   | es as touchstone format                  |                 | 2021.09        | <u>+</u>      | Ł                                 |
| Tantalum                                                                                                    |                                                                                                    | Polymer Tantalum Capa                                                                               | acitor S-parameter data                                                     | files as touchstone for                  | nat             | 2021.09        | ×             | Ш                                 |
| Power Inductor                                                                                                    |                                                                                                    | Power Inductors S                                                                                   | S-parameter data files                                                      | as touchstone format                     |                 | 2021.09        | ±             | ±                                 |
| Because of the setting enviro<br>Please only use the program<br>Above data can be changed<br>If you have any inquiry about | onment or the measu<br>I for reference.<br>Without notice, please<br>the program, please               | ement condition, above data<br>e check the latest version be<br>feel free to contact us. In ad      | a can be different with actu<br>sfore use.<br>diffion, we inform you that ( | al value.<br>2D ROM can be provided if y | you need this p | xogram.        | _             |                                   |
| Notice                                                                                                    |                                                                                                    |                                                                                                    |                                                                             |                                          |                 |                |               |                                   |
| 2021-11-01 Software<br>2021-08-23 BuyNow<br>2021-07-20 The corr<br>2020-08-10 MLCC :<br>2020-07-27 MLCC :                  | e Library has been<br>runction provide<br>aponent library we<br>Updated thirty-on<br>Updated forty-sev | e updated(S-parameter,<br>leatures such as stock o<br>bsite has been renewed<br>e items<br>en items | etc) [2<br>check and sample orde                                            | я [ <u>5</u>                             | -               | TENCI Compone  | nt Library Tu | ıtorial Vid ∶<br>ICO<br>► Yauĭube |

## **1. All Categories**

Shows all categories of the menu. Please click the menu title to get access to the page.

## 2. Software Library

Available for download S-Parameters, other software libraries, and user guide documents.

## 2. Notice

Listing of newly updated notices within a year on the left side. Available to view detail contents of the selected notice on the right side.

## 3. Download & Link

User guide documents and access to related sites are supported.

FAQ MLCC Power Inductor Converter Simulation Tool ENG Component Library | Product Search Tantalum ELECTRO-MECHANICS Selected Parts I Mode Part Number Use for T Size Max Feature Capacitance Size(inch/mm тсо Tolerance Rated Vd Precise Simple 🖌 all 🗸 all 🗸 all 🗸 all 🖌 all Match Range Match Range Range ✓ Automotive ✓ 01005/0402 ✓ COG ✓ +80 % / -20 % ✓ DC Bias Improved pF Vdc Graph Type mn ✓ 015008/05025 ✓ General ✓ X5R ✓ ± 0.03 pF 🖌 ESD R [X] [Z],R ✓ High Reliability ✓ 0201/0603 ✓ X6S ✓ ± 0.05 pF ✓ High Bending Q DF Use for Capacitance Size(inch/mm) Rated Vdc тсс T Size Max Tolerance Features Number Data DC Bias AC Volt. 102KP2NN Ξ Genera 1nF 01005/0402 10Vdc X5R 0.22mm ±10 % Super-small TCC RippleCurr. General 1nF 01005/0402 6.3Vdc X5R ±10 % Super-small 0.22mm DC Bias @ temp TCC @ DC(V) X5R CL02A103KQ2NNN General 10nF 01005/0402 6.3Vdc 0.22mm ±10 % Super-small SfdB1 Smith chart CL02A104KO2NNN General 100nF 01005/0402 6.3Vdc X5R 0.22mm ±10 % Super-smal CL02A104MQ2NNI General 100nF 01005/0402 6.3Vdc X5R 0.22mm ±20 % Super-small 100nF 01005/0402 4Vdc X5R 0.22mm ±20 % Super-small CL02A104MR2NNI General Download \* Only for supported item 2.2nF 01005/0402 6.3Vdc X5R 0.22mm ±10 % CL02A222KQ2NNN General Super-small D CAD(.stp) Footprint(.dxf) E 220nE 01005/0402 6 3Vdc X5R +20 % CL02A224MQ2NNN General 0 22mm Super-smal S2F SPICE CI 02A473KO2NNN General 47nF 01005/0402 6.3Vdc X5R 0.22mm ±10 % Super-small Shunt Series General 100pF 01005/0402 10Vdc X7R 0.22mm ±10 % Super-small CL02B101KP2NNM Ξ Precise Model Simple Model CL02B102KP2NNM Ξ General 1nF 01005/0402 10Vdc X7R 0.22mm ±10 % Super-smal General 220pF 01005/0402 10Vdc X7R 0.22mm ±10 % Super-small CL02B221KP2NNN 01005/0402 X7R ±10 % CL02B331KO2NNN General 330pF 16Vdc 0.22mm Super-smal CL02B681KP2NNN General 680pF 01005/0402 10Vdc X7R 0.22mm ±10 % Super-smal General 1pF 01005/0402 16Vdc C0G 0.22mm ± 0.1 pF High-Q CL02C010BO2GN 01005/0402 C0G ± 0.1 pF CL02C020BO2GN Genera 2pF 16Vdc 0.22mm High-Q 3pF 01005/0402 16Vdc C0G 0.22mm ± 0.1 pF High-Q CL02C030BO2GNN General 4pF C0G 0.22mm ± 0.1 pF 01005/0402 16Vdc High-Q CL02C040BO2GNN Genera Matching Parts : 1863 Total Parts : 186 🗄 List Download

#### 1. Top menu

Showing the page title.

### 2. Filter

Filtering products by selecting the filter options.

SAMSUNG

ELECTRO-MECHANICS

SAMSUNG

## 3. Parts List (Filter Result)

Double-click the product on the "Parts List" to add it on the "Selected Parts" for simulation.

#### 4. Selected Parts

Select products for simulation in this area.

#### 5. Model mode

Setting up the Model Mode for simulation.

## 6. Graph

Drawing a graph by clicking each graph button.

## 7. Download

Downloading a file to use for simulation.

Directing to Samsung Electro-Mechanics official website and the main page of Product Search, Component Library website

| •              | SAMSUNG SAMSUNG | 2<br>TECHANICS Component Library | l Produc | t Search               |                                     |                                                                                    | MLCC Power Inductor                                                                           | Tantalum                               | Converter Simulation                                                     | n Tool ENG                           | FAQ                                                               |
|----------------|-----------------|----------------------------------|----------|------------------------|-------------------------------------|------------------------------------------------------------------------------------|-----------------------------------------------------------------------------------------------|----------------------------------------|--------------------------------------------------------------------------|--------------------------------------|-------------------------------------------------------------------|
| Selecte        | ed Parts        | * Please select item fro         | Lu       | Jelow                  |                                     |                                                                                    |                                                                                               |                                        |                                                                          |                                      |                                                                   |
| Model Mode     |                 | Filter 🔿                         |          |                        |                                     |                                                                                    |                                                                                               |                                        | + Cross Refe                                                             | rence + Advance                      | ed Search Reset                                                   |
| Precise        | Simple          | Part Number                      |          | Use for                | Capacitance                         | Tolerance                                                                          | Size(inch/mm)                                                                                 | Rated Vdc                              | тсс                                                                      | T Size Max                           | Features                                                          |
| Graph Type     | XI IZI,R        | Part Number Keyword              |          | all Automotive General | Range Match<br>from pF *<br>to pF * | <ul> <li>✓ all</li> <li>✓ -20/+80%</li> <li>✓ ±0.1pF</li> <li>✓ ±0.25pF</li> </ul> | <ul> <li>▲ all</li> <li>▲ 008004/0201</li> <li>✓ 01005/0402</li> <li>✓ 015008/0502</li> </ul> | Range Match<br>from Vdc<br>~<br>to Vdc | <ul> <li>✓ all</li> <li>✓ C0G</li> <li>✓ JIS-B</li> <li>✓ X5R</li> </ul> | Range Match<br>from mm<br>~<br>to mm | ✓ all<br>✓ 3T(Low ESL)<br>✓ 8T(Low ESL)<br>✓ ANSC-A/Low Acoustic) |
| C L            | Q DF            | Part Number                      | Data     | Use for                | Capacitance                         | Tolerance                                                                          | Size(inch/mm)                                                                                 | Rated Vdc                              | тсс                                                                      | T Size Max                           | Features                                                          |
| DC Bias        | AC Volt.        | CL32A227MQVNNN                   | Ξ        | General                | 220uF                               | ±20%                                                                               | 1210/3225                                                                                     | 6.3Vdc                                 | X5R                                                                      | 2.8mm                                | Features Normal                                                   |
| RippleCurr.    | TCC             | CL32A157MQVNNN                   | =        | General                | 150uF                               | ±20%                                                                               | 1210/3225                                                                                     | 6.3Vdc                                 | X5R                                                                      | 2.8mm                                | Features Normal                                                   |
| DC Bias @ temp | TCC @ DC(V)     | CL31A107MQKNNW                   | =        | General                | 100uF                               | ±20%                                                                               | 1206/3216                                                                                     | 6.3Vdc                                 | X5R                                                                      | 1.9mm                                | Features Normal                                                   |
| SIdB1          | Smith chart     | CL32Y107MQVN4N                   | =        | General                | 100uF                               | ±20%                                                                               | 1210/3225                                                                                     | 6.3Vdc                                 | X7S                                                                      | 2.8mm                                | Features Normal                                                   |
| o[db]          | Cimilar Cindare | CL32Z107MRV6PN                   | =        | Automotive             | 100uF                               | ±20%                                                                               | 1210/3225                                                                                     | 4Vdc                                   | Х7Т                                                                      | 2.8mm                                | Features Normal                                                   |
|                |                 | CL32A107MPVNNN                   | Ξ        | General                | 100uF                               | ±20%                                                                               | 1210/3225                                                                                     | 10Vdc                                  | X5R                                                                      | 2.8mm                                | Features Normal                                                   |
| Download * o   |                 | CL32X107MQVNNN                   | =        | General                | 100uF                               | ±20%                                                                               | 1210/3225                                                                                     | 6.3Vdc                                 | X6S                                                                      | 2.8mm                                | Features Normal                                                   |
| 3D CAD(.stp)   | Footprint(.dxf) | CL32X107MQVNNW                   | =        | General                | 100uF                               | ±20%                                                                               | 1210/3225                                                                                     | 6.3Vdc                                 | X6S                                                                      | 2.8mm                                | Features Normal                                                   |
|                |                 | CL21X107MRYNNW                   |          | General                | 100uF                               | ±20%                                                                               | 0805/2012                                                                                     | 4Vdc                                   | X6S                                                                      | 1.45mm                               | Features Normal                                                   |
|                |                 | CL31A107MQKNNN                   |          |                        |                                     |                                                                                    |                                                                                               |                                        | X5R                                                                      | 1.9mm                                |                                                                   |
|                |                 |                                  |          |                        |                                     |                                                                                    |                                                                                               |                                        |                                                                          |                                      |                                                                   |
|                |                 |                                  |          |                        |                                     |                                                                                    |                                                                                               |                                        |                                                                          |                                      |                                                                   |
|                |                 |                                  |          |                        |                                     |                                                                                    |                                                                                               |                                        |                                                                          |                                      |                                                                   |
|                |                 |                                  |          |                        |                                     |                                                                                    |                                                                                               |                                        |                                                                          |                                      |                                                                   |

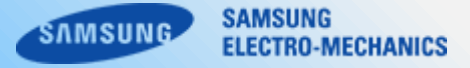

Clicking the Inquiry button on the top menu to contact us quickly.

| SAMSUNG<br>ELECTRO-MECHANICS Component Libra | ary I Product Search | ML           | .CC Power Inductor | Tantalum Converter Simula |                               | Contact Us  Contact Information  When sending a request to Samsung Electro-Mechanics, please specify the type of your request, including the model or catego product for a faster A request that does not match its category may take longer to process, because another personnel has to be assigned to hand!                                                                                                    |
|----------------------------------------------|----------------------|--------------|--------------------|---------------------------|-------------------------------|----------------------------------------------------------------------------------------------------|
| el Mode 💿                                    | Filter 🔊             |              |                    |                           |                               | * Country Unled States •                                                                                                    |
| cise Simple                                  | Part Number          | Use for      | Capacitance        | T Size Max Tol            | erance Features               | First Name     Ex: John     Ex: Smith                                                                                                    |
|                                              | Part Number Keyword  | ✓ all        | Match Range        | Match Range               | all<br>20 % □ C Riss Improved | Company E-mail                                                                                                    |
|                                              |                      | ✓ General    | PF ▼               | mm 🗸 ± 0.03 r             | F ✓ ESD                       | Company/Organization                                                                                                    |
| Гуре                                         |                      | ✓ High Relia | ibility            | ✓ ± 0.05                  | oF V High Bending             | Department                                                                                                    |
| R  X   Z ,R                                  |                      |              | -                  |                           | <b>v</b>                      | Company Contact Number     +1     Egy+131/324/324,+1001134/324                                                                                                    |
| L Q DF                                       | Part Number          | Data         | Use for            | Tolerance                 | Features                      |                                                                                                    |
|                                              | CL32A107MQVNNW       | E            | High Reliability   | ±20 %                     | Standard                      | - Inquiry Contents                                                                                                    |
| as AC VOIL                                   |                      |              |                    |                           |                               |                                                                                                    |
| Curr. TCC                                    | CL32A107MPVNNW       | E            | High Reliability   | ±20 %                     | Standard                      | Search Engine / Web Portal O SAMSUNG Web site                                                                                                    |
| emp TCC @ DC(V)                              | CL32A107MQVNNN       | Ξ            | General            | ±20 %                     | Standard                      | about our products?                                                                                                    |
| 3 Smith chart                                | CL32A107MPVNNN       | E            | General            | ±20 %                     | Standard                      | Attachment 변호전도 선택되지않않은 *5MB Max<br>* Peace take before produce when attaching a file of containing our present information.                                                                                                    |
|                                              | CL32B476KPJNNW       | E            | High Reliability   | ±10 %                     | Standard                      | • Preventing automatic                                                                                                    |
|                                              | 0140447014001171     |              | 01                 |                           | 0                             | _ entries                                                                                                    |
|                                              |                      |              |                    |                           |                               | Agreement of Collecting and Using Personal Information                                                                                                    |
|                                              |                      |              |                    |                           |                               | <ul> <li>* Agreement of Collecting<br/>and Using Personal<br/>Information</li> <li>* Agreement of Collecting<br/>and Using Personal<br/>Information</li> <li>* Agreement of Collecting Personal Information</li> <li>* Samsung Electro-Mechanics collects and uses your Personal Information<br/>providing inquiry and request services. We will not disclose, sell, trade, or rent Personal Information<br/>your prior consent, and in case the purpose of collecting and using personal information is altered<br/>inform you of the changes and receive your agreement.</li> </ul> |
|                                              |                      |              |                    |                           |                               | 2. Personal Information We Collect     In have read the above terms and hereby agree to them.      Would you like to receive our      Yes      Yes      No                                                                                                    |

Submit

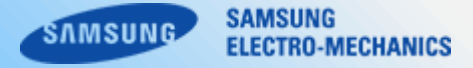

17A

24A

3.2A

41A

24

3.5A

43A

0.65mm

0.8nm

0.8nn

+385

-285

0603/1608

0805/2012

0815/2012

1.5A

1.8A

3.1A

375

0.160

0.110

0.0550

0.0350

General Type

General Type

General Type

General Tupe

Available to direct to other pages by clicking the menu title.

| Add Mode ?   Precise Simple   aph Type   2 R   2 R   C L   0   DC Bas   AC Vol   CL32A107MPVNNW   E   High Reliability   ±20%   Standard   CL32A107MPVNNW   E   High Reliability   ±20%   Standard   CL32A107MPVNNW   E   High Reliability   ±20%   Standard   CL32A107MPVNNW   E   High Reliability   ±20%   Standard   CL32A107MPVNNW   E   High Reliability   ±20%   Standard   CL32A107MPVNNW   E   High Reliability   ±20%   Standard   CL32A107MPVNNW   E   High Reliability   ±20%   Standard   CL32A107MPVNNW   E   High Reliability   ±20%   Standard   CL32A107MPVNNW   E   High Reliability   ±20%   Standard   CL32A107MPVNNW   E   High Reliability   ±20%   Standard   CL32A107MPVNNW   E   High Reliability   ±20%   Standard   CL32A107MPVNNW   E   High Reliability   ±20%   Standard <th>SAMSUNG<br/>ELECTRIO-MEDIANICS Component Libra</th> <th>nry I Product Search</th> <th>ML</th> <th>CC Power Inductor</th> <th>Tantalum Converter Simula</th> <th></th> <th></th> <th></th> <th>0</th> <th>Click &amp; Select 1</th> <th>+-</th> <th>T Vi</th> <th>d</th> <th>Converter Type<br/>Graph<br/>* The parts that do<br/>Inductor Viola</th> <th>ne Buck v Modu<br/>notheresimulation data will be<br/>age Efficiency</th> <th>ectude</th>                                                                                                    | SAMSUNG<br>ELECTRIO-MEDIANICS Component Libra | nry I Product Search            | ML                                                             | CC Power Inductor                  | Tantalum Converter Simula                                       |                            |                       |           | 0              | Click & Select 1         | +-                   | T Vi       | d            | Converter Type<br>Graph<br>* The parts that do<br>Inductor Viola | ne Buck v Modu<br>notheresimulation data will be<br>age Efficiency | ectude |
|----------------------------------------------------------------------------------------------------|-----------------------------------------------|---------------------------------|----------------------------------------------------------------|------------------------------------|-----------------------------------------------------------------|----------------------------|-----------------------|-----------|----------------|--------------------------|----------------------|------------|--------------|------------------------------------------------------------------|--------------------------------------------------------------------|--------|
| Part Number       Data       Use for       Tolerance       Features         DC Blas       AC Volt       Image: CL32A107MQVNNW       Image: CL32A107MQVNNW       Image: CL32A107MQVNNW       Image: CL32A107MQVNNW       Image: CL32A107MQVNNW       Image: CL32A107MQVNNW       Image: CL32A107MQVNNW       Image: CL32A107MQVNNW       Image: CL32A107MQVNNW       Image: CL32A107MQVNNW       Image: CL32A107MQVNNW       Image: CL32A107MQVNNW       Image: CL32A107MQVNNW       Image: CL32A107MQVNNW       Image: CL32A107MQVNNN       Image: CL32A107MQVNNN       Image: CL32A107MQVNN       Image: CL32A107MQVNNN       Image: CL32A107MQVNN       Image: CL32A107MQVNN       Image: CL32A107MQVNN       Image: CL32A107MQVNN       Image: CL32A107MQVNN <th>tel Mode ?</th> <th>Part Number Part Number Keyword</th> <th>Use for<br/>v all<br/>v Automotive<br/>v General<br/>v High Reliat</th> <th>Capacitance<br/>Match Range<br/>pF *</th> <th>T Size Max To<br/>Match Range<br/>↓ +80 %<br/>↓ ± 0.03<br/>↓ ± 0.05</th> <th>erance Features<br/>/ -20 %</th> <th>37 ¥</th> <th></th> <th></th> <th>06</th> <th>k &amp; Select Capacitor</th> <th></th> <th>c</th> <th>hidaster Curre<br/>Ripple Voltag<br/>Al Graphs 🌒</th> <th>ent Inductor Loss<br/>ge<br/>OFF</th> <th></th> | tel Mode ?                                    | Part Number Part Number Keyword | Use for<br>v all<br>v Automotive<br>v General<br>v High Reliat | Capacitance<br>Match Range<br>pF * | T Size Max To<br>Match Range<br>↓ +80 %<br>↓ ± 0.03<br>↓ ± 0.05 | erance Features<br>/ -20 % | 37 ¥                  |           |                | 06                       | k & Select Capacitor |            | c            | hidaster Curre<br>Ripple Voltag<br>Al Graphs 🌒                   | ent Inductor Loss<br>ge<br>OFF                                     |        |
| DC Blas AC Volt   DC Blas AC Volt   RippleCurr. TCC   CL32A107MQVNNW I   High Reliability ±20 %   Standard   CL32A107MQVNNN I   General ±20 %   Standard   CL32A107MQVNNN I   General ±20 %   Standard   CL32A107MQVNNN I   General ±20 %   Standard   CL32A107MQVNNN I   General ±20 %   Standard   CL32A107MPVNNN I   General ±20 %   Standard   CL32A107MPVNNN I   General ±20 %   Standard   CL32A107MPVNNN I   High Reliability ±10 %   Standard   General ±10 %   Standard   Interver I   Interver I   Interver I   Interver I   Interver I   Interver I   Interver I   Interver I   Interver I   Interver I   Interver I   Interver I   Interver I   Interver I   Interver I   Interver I   Interver I   Interver I   Interver I   Interver I   Interver I   Interver I <                                                                                                    | C L Q DF                                      | Part Number                     | Data                                                           | Use for                            | Tolerance                                                       | Features                   | -IL orn *Please selec | tapat 😛 🖌 | ML 10/4 Pleas  | e select certs           |                      |            |              |                                                                  |                                                                    |        |
| RippleCurr.       TCC       CL32A107MPVNNW       E       High Reliability       ±20 %       Standard         CBias @ temp       TCC @ DC(V)       E       General       ±20 %       Standard         S(dB)       Smith chart       E       General       ±20 %       Standard         CL32A107MPVNNN       E       General       ±20 %       Standard         CL32A107MPVNNN       E       General       ±20 %       Standard         CL32A107MPVNNN       E       General       ±20 %       Standard         CL32A107MPVNNN       E       General       ±20 %       Standard         CL32A107MPVNNN       E       General       ±20 %       Standard         CL32A107MPVNNN       E       High Reliability       ±10 %       Standard         CL32A107MPVNNN       E       High Reliability       ±10 %       Standard         CL32A107MPVNNN       E       High Reliability       ±0 %       Standard         CL32A107MPVNNN       E       Ocurrul       ±0 %       Standard         CL32A107MPVNNN       E       High Reliability       ±0 %       Standard         CL32A107MPVNNN       E       Ocurrul       ±0 %       Standard         D                                                                                                    | DC Bias AC Volt.                              | CL32A107MQVNNW                  | Ξ                                                              | High Reliability                   | ±20 %                                                           | Standard                   | II                    |           | WW ****   **** |                          |                      |            |              |                                                                  |                                                                    |        |
| Ress @ temp       CL32A107MQVNNN       Image: Senter of the senter of the sentero of the senter of the senter of the senter of the sent   | RippleCurr. TCC                               | CL32A107MPVNNW                  | E                                                              | High Reliability                   | ±20 %                                                           | Standard                   | Inductor Capacitor    | _         |                |                          |                      |            |              |                                                                  |                                                                    |        |
| State       CL32A107MPVNNN       E       General       ±20 %       Standard         S(dB)       Smith chart       Image: Smith chart       Image: Smi                                                                                                    | Bias @ temp TCC @ DC(V)                       | CL32A107MQVNNN                  | Ξ                                                              | General                            | ±20 %                                                           | Standard                   |                       |           |                |                          |                      |            |              |                                                                  |                                                                    |        |
| CL32B476KPJNNW E High Reliability ±10 % Standard                                                                                                    | S[dB] Smith chart                             | CL32A107MPVNNN                  | E                                                              | General                            | ±20 %                                                           | Standard                   | Part Number           | Use for   | inductance     | itierance<br>Zi alli i i | Szejirchinn)         | T Size Max | isat iypical | isat Wax                                                         | Temp Nax                                                           |        |
|                                                                                                    |                                               | CL32B476KPJNNW                  | E                                                              | High Reliability                   | ±10 %                                                           | Standard                   | Part Number Keyword   | 🗸 General | Rarge Math     | 7 ±21%                   | √ 06031608           | 7 0.55mm   | Range Match  | Range Match                                                      | Range Match                                                        | Rang   |
|                                                                                                    |                                               | 014044704004174                 |                                                                | ·····                              |                                                                 | 0                          |                       |           | -<br>-<br>b dł | 8                        | ✓ 06051412           | 2 0.6mm    |              | -<br>-<br>b A                                                    | -<br>-<br>-                                                        | to     |
|                                                                                                    |                                               |                                 |                                                                |                                    |                                                                 |                            | Part Number           | Use for   | Inductance     | Tolerance                | Size(inch/mm)        | T Size Max | lsat Typical | leat Max                                                         | tenp Hax                                                           |        |
| Part Number     Use for     Inductors     Tile liku     Isat Topical     Isat Nor                                                                                                    |                                               |                                 |                                                                |                                    |                                                                 |                            | CIGT160306TMR33MB     | General   | 0.33uH         | ±21%                     | 0603/1608            | 0.6mm      | 3.3A         | 34                                                               | 2.44                                                               |        |

CIGTISSEREHIEM

CIGT201206EH1R0

CIGT201208EH1R0M

CIGT201208FHR47NN

General

14hH

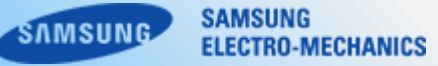

Available to hide or show the filter area.

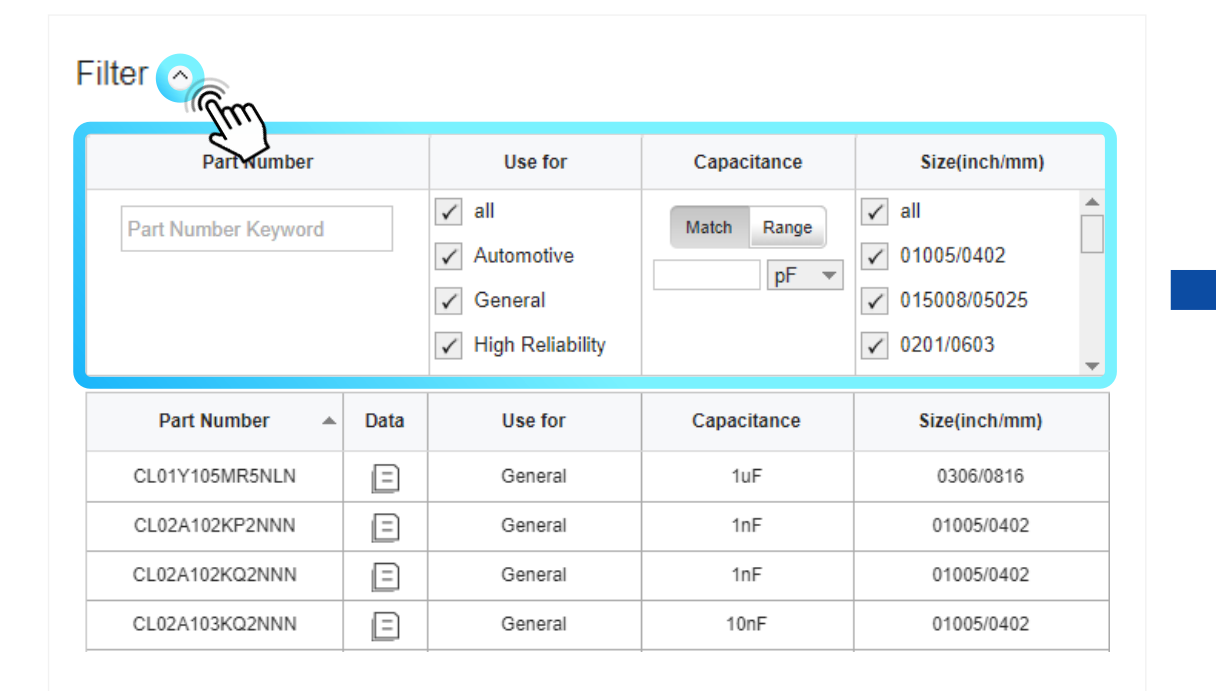

| Part Number    | Data | Use for | Capacitance | Size(inch/mm) |
|----------------|------|---------|-------------|---------------|
| CL01Y105MR5NLN | Ξ    | General | 1uF         | 0306/0816     |
| CL02A102KP2NNN | =    | General | 1nF         | 01005/0402    |
| CL02A102KQ2NNN | =    | General | 1nF         | 01005/0402    |
| CL02A103KQ2NNN | =    | General | 10nF        | 01005/0402    |
| CL02A104KQ2NNN | =    | General | 100nF       | 01005/0402    |
| CL02A104MQ2NNN | =    | General | 100nF       | 01005/0402    |
| CL02A104MR2NNN | =    | General | 100nF       | 01005/0402    |
| CL02A222KQ2NNN | Ξ    | General | 2.2nF       | 01005/0402    |
| CL02A224MQ2NNN | Ξ    | General | 220nF       | 01005/0402    |
| CL02A473KQ2NNN |      | General | 47nF        | 01005/0402    |

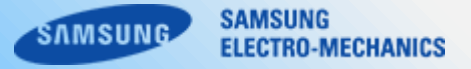

Initialize all set conditions by clicking the reset button.

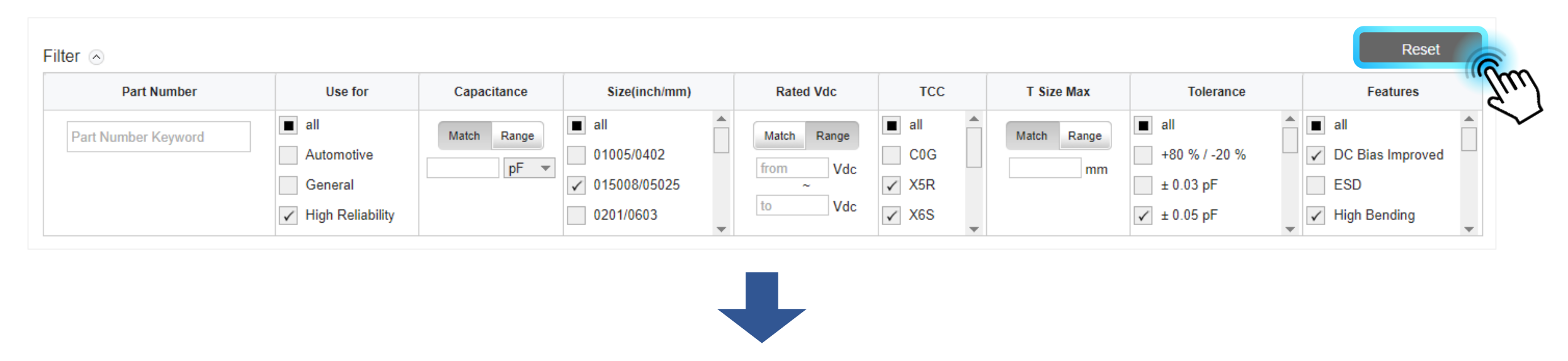

| Filter 💿            |                                                                                                |             |                                                                                              |             |                                                                        |                |                                                                                              | Reset                                                                                        |
|---------------------|------------------------------------------------------------------------------------------------|-------------|----------------------------------------------------------------------------------------------|-------------|------------------------------------------------------------------------|----------------|----------------------------------------------------------------------------------------------|----------------------------------------------------------------------------------------------|
| Part Number         | Use for                                                                                        | Capacitance | Size(inch/mm)                                                                                | Rated Vdc   | тсс                                                                    | T Size Max     | Tolerance                                                                                    | Features                                                                                     |
| Part Number Keyword | <ul> <li>✓ all</li> <li>✓ Automotive</li> <li>✓ General</li> <li>✓ High Reliability</li> </ul> | Match Range | <ul> <li>✓ all</li> <li>✓ 01005/0402</li> <li>✓ 015008/05025</li> <li>✓ 0201/0603</li> </ul> | Match Range | <ul> <li>✓ all</li> <li>✓ COG</li> <li>✓ X5R</li> <li>✓ X6S</li> </ul> | Match Range mm | <ul> <li>✓ all</li> <li>✓ +80 % / -20 %</li> <li>✓ ± 0.03 pF</li> <li>✓ ± 0.05 pF</li> </ul> | <ul> <li>✓ all</li> <li>✓ DC Bias Improved</li> <li>✓ ESD</li> <li>✓ High Bending</li> </ul> |

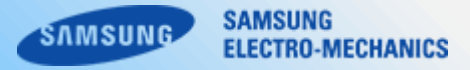

Search products by typing in part number. (Partial matching is supported)

| Filter 🔿       |      |                                                                                                |             |                                                                                              |             |                                                                        |                |                                                                                              | Reset                                                                                        |
|----------------|------|------------------------------------------------------------------------------------------------|-------------|----------------------------------------------------------------------------------------------|-------------|------------------------------------------------------------------------|----------------|----------------------------------------------------------------------------------------------|----------------------------------------------------------------------------------------------|
| Part Number    |      | Use for                                                                                        | Capacitance | Size(inch/mm)                                                                                | Rated Vdc   | тсс                                                                    | T Size Max     | Tolerance                                                                                    | Features                                                                                     |
| CL31B22        |      | <ul> <li>✓ all</li> <li>✓ Automotive</li> <li>✓ General</li> <li>✓ High Reliability</li> </ul> | Match Range | <ul> <li>✓ all</li> <li>✓ 01005/0402</li> <li>✓ 015008/05025</li> <li>✓ 0201/0603</li> </ul> | Match Range | <ul> <li>✓ all</li> <li>✓ COG</li> <li>✓ X5R</li> <li>✓ X6S</li> </ul> | Match Range mm | <ul> <li>✓ all</li> <li>✓ +80 % / -20 %</li> <li>✓ ± 0.03 pF</li> <li>✓ ± 0.05 pF</li> </ul> | <ul> <li>✓ all</li> <li>✓ DC Bias Improved</li> <li>✓ ESD</li> <li>✓ High Bending</li> </ul> |
| Part Number 🔺  | Data | Use for                                                                                        | Capacitance | Size(inch/mm)                                                                                | Rated Vdc   | тсс                                                                    | T Size Max     | Tolerance                                                                                    | Features                                                                                     |
| CL31B222KGFNNN | =    | General                                                                                        | 2.2nF       | 1206/3216                                                                                    | 500Vdc      | X7R                                                                    | 1.4mm          | ±10 %                                                                                        | Med-High Volt                                                                                |
| CL31B224JBFNNN | Ξ    | General                                                                                        | 220nF       | 1206/3216                                                                                    | 50Vdc       | X7R                                                                    | 1.4mm          | ±5 %                                                                                         | Standard                                                                                     |
| CL31B224KBFNNN | Ξ    | General                                                                                        | 220nF       | 1206/3216                                                                                    | 50Vdc       | X7R                                                                    | 1.4mm          | ±10 %                                                                                        | Standard                                                                                     |
| CL31B224KBFNNW | Ξ    | High Reliability                                                                               | 220nF       | 1206/3216                                                                                    | 50Vdc       | X7R                                                                    | 1.4mm          | ±10 %                                                                                        | Standard                                                                                     |
| CL31B224MBFNNN | =    | General                                                                                        | 220nF       | 1206/3216                                                                                    | 50Vdc       | X7R                                                                    | 1.4mm          | ±20 %                                                                                        | Standard                                                                                     |
| CL31B224MBFNNW | Ξ    | High Reliability                                                                               | 220nF       | 1206/3216                                                                                    | 50Vdc       | X7R                                                                    | 1.4mm          | ±20 %                                                                                        | Standard                                                                                     |
| CL31B225KAHNNN | Ξ    | General                                                                                        | 2.2uF       | 1206/3216                                                                                    | 25Vdc       | X7R                                                                    | 1.8mm          | ±10 %                                                                                        | Standard                                                                                     |
| CL31B225KAHNNW | Ξ    | High Reliability                                                                               | 2.2uF       | 1206/3216                                                                                    | 25Vdc       | X7R                                                                    | 1.8mm          | ±10 %                                                                                        | Standard                                                                                     |
| CL31B225KAHVPN | Ξ    | Automotive                                                                                     | 2.2uF       | 1206/3216                                                                                    | 25Vdc       | X7R                                                                    | 1.8mm          | ±10 %                                                                                        | Standard                                                                                     |
| CL31B225KBHNNN | Ξ    | General                                                                                        | 2.2uF       | 1206/3216                                                                                    | 50Vdc       | X7R                                                                    | 1.8mm          | ±10 %                                                                                        | Standard                                                                                     |

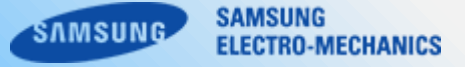

Available to select/deselect all the options of each property at once by check on/off the "all" option.

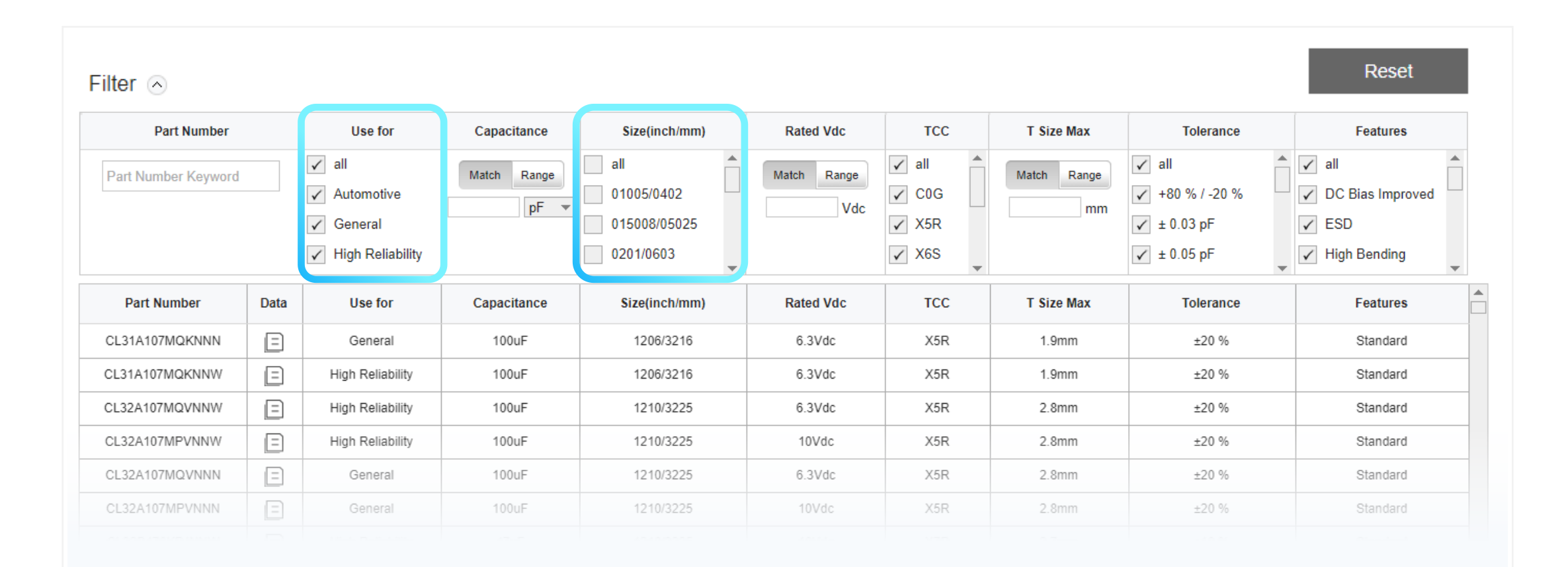

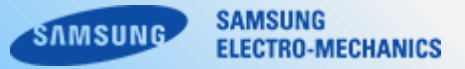

Sorting products in ascending /descending order by using the hidden tool coming up when mouse over the column header on the "Parts List" area.

| Part Number    | 😑 Data      | Use fo           | r | Capacitance        | Size(inch/mm) | Rated Vdc | тсс       | T Size Max | Tolerance | Features |       |          |
|----------------|-------------|------------------|---|--------------------|---------------|-----------|-----------|------------|-----------|----------|-------|----------|
| CL31A107MQKNNN | L↓ Sort Ase | ending           |   | 100uF              | 1206/3216     | 6.3Vdc    | X5R       | 1.9mm      | ±20 %     | Standard |       |          |
| CL31A107MQKNNW | ≣↑ Sort De  | Sort Descending  |   | 100uF              | 1206/3216     | 6.3Vdc    | X5R       | 1.9mm      | ±20 %     | Standard |       |          |
| CL32A107MQVNNW | ≣× Remove   | Remove Sort      |   | 100uF              | 1210/3225     | 6.3Vdc    | X5R       | 2.8mm      | ±20 %     | Standard |       |          |
| CL32A107MPVNNW | Ξ           | High Reliability |   | ) High Reliability |               | 100uF     | 1210/3225 | 10Vdc      | X5R       | 2.8mm    | ±20 % | Standard |
| CL32A107MQVNNN |             | E General        |   | 100uF              | 1210/3225     | 6.3Vdc    | X5R 2.8mm |            | ±20 %     | Standard |       |          |

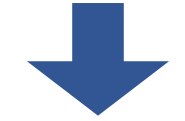

| Part Number 🔺  | Data | Use for | Capacitance | Size(inch/mm) | Rated Vdc | тсс | T Size Max | Tolerance | Features      |
|----------------|------|---------|-------------|---------------|-----------|-----|------------|-----------|---------------|
| CL01Y105MR5NLN |      | General | 1uF         | 0306/0816     | 4Vdc      | X7S | 0.55mm     | ±20 %     | Low ESL(LICC) |
| CL02A102KP2NNN | Ξ    | General | 1nF         | 01005/0402    | 10Vdc     | X5R | 0.22mm     | ±10 %     | Super-small   |
| CL02A102KQ2NNN |      | General | 1nF         | 01005/0402    | 6.3Vdc    | X5R | 0.22mm     | ±10 %     | Super-small   |
| CL02A103KQ2NNN |      | General | 10nF        | 01005/0402    | 6.3Vdc    | X5R | 0.22mm     | ±10 %     | Super-small   |
| CL02A104KQ2NNN |      | General | 100nF       | 01005/0402    | 6.3Vdc    | X5R | 0.22mm     | ±10 %     | Super-small   |

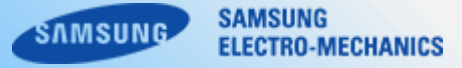

Directing to the datasheet of each product by clicking a datasheet icon on the data column. Available to download datasheet page in PDF format.

| Part Number    | Data | Use for          |
|----------------|------|------------------|
| CL31A107MQKNNN |      | General          |
| CL31A107MQKNNW | Ξ    | h Reliability    |
| CL32A107MQVNNW | Ξ    | High Reliability |
| CL32A107MPVNNW | Ξ    | High Reliability |
| CL32A107MQVNNN | Ξ    | General          |
| CL32A107MPVNNN | Ξ    | General          |
| CL32B476KPJNNW | Ξ    | High Reliability |
| CL10A476MR8NZN | Ξ    | General          |
| CL21A476MQ7LRN | Ξ    | General          |
| CL21A476MQCLRN | Ξ    | General          |
| CL21A476MQYNNN | Ξ    | General          |
| CL21A476MQYNNW | Ξ    | High Reliability |
| CL21A476MRYNNN | Ξ    | General          |

|               |                                                                           |                          | er Ceramic Capaci | tor)  |                                   |                |                | Compliant      |
|---------------|---------------------------------------------------------------------------|--------------------------|-------------------|-------|-----------------------------------|----------------|----------------|----------------|
|               |                                                                           |                          | CL31A             | 107MQ | KNNN                              |                |                | -Ccopa         |
| Specificatior | าร                                                                        |                          |                   |       |                                   |                |                |                |
| Property      | Nominal<br>Capacitance                                                    | Capacitance<br>Tolerance | Rated Vdc         | TCC   | Size                              | Length         | Width          | Thickness      |
| Value         | 100.0uF                                                                   | ±20 %                    | 6.3Vdc            | X5R   | 1206(unit:inch),<br>3216(unit:mm) | 3.20 ± 0.30 mm | 1.60 ± 0.30 mm | 1.60 ± 0.30 mr |
|               |                                                                           |                          |                   |       |                                   |                |                |                |
| Data Graph    |                                                                           |                          |                   |       |                                   |                |                |                |
|               |                                                                           |                          |                   |       |                                   |                |                |                |
|               | 20                                                                        |                          |                   |       | 20                                |                |                |                |
|               | 20<br>0<br>-20                                                            |                          |                   |       | 20 0 -20                          |                |                |                |
|               | 20<br>0<br>-20<br>0<br>-20<br>-20<br>-20<br>-20<br>-20<br>-20<br>-20<br>- |                          |                   |       | 20<br>0<br>-20<br>-40             |                |                |                |

[ Datasheet Page ]

A double-clicked product on the "Parts List" area would be placed at the front of the "Selected Parts" area and all the others would be deselected at the same time.

| Selected Parts(1) $\times$ | 2 CL31A107MQKNNW<br>0 Vdc 25 deg(<br>(0 ~ 6.3) (-55~85) | ×    |                    |             |               |   |             |       |                         |                                                      |                | ▲<br>1/1<br>▼ |
|----------------------------|---------------------------------------------------------|------|--------------------|-------------|---------------|---|-------------|-------|-------------------------|------------------------------------------------------|----------------|---------------|
| Model Mode (?)             | Filter 🔿                                                |      |                    | 0           |               |   | 2.4.474     | 700   | <b>T</b> (1) = <b>1</b> | -                                                    | Reset          |               |
| Precise Simple             |                                                         |      | Use for            | Capacitance | Size(inch/mm) |   | Rated VdC   |       | I Size Max              | Tolerance                                            | Features       |               |
|                            | Part Nur Keyword                                        |      | ✓ all              | Match Range | ✓ all         |   | Match Range |       | Match Range             |                                                      |                |               |
| Graph Type                 |                                                         |      | ✓ Automotive       | pF 🔻        | 01005/0402    |   | Vdc         | V 200 | mm                      | ✓ +0.03 pE                                           |                |               |
| IZI R IXI IZI,R            |                                                         |      | ✓ High Reliability |             | ✓ 0201/0603   |   |             | ✓ X6S |                         | <ul> <li>✓ ± 0.05 pF</li> <li>✓ ± 0.05 pF</li> </ul> | ✓ High Bending |               |
| C L Q DF                   |                                                         |      |                    |             |               | • |             | -     |                         | · ·                                                  | ▼              | <b>T</b>      |
|                            | Par ber                                                 | Data | Use for            | Capacitance | Size(inch/mm) |   | Rated Vdc   | TCC   | T Size Max              | Tolerance                                            | Features       |               |
| DC Bias AC Volt.           | CL31A QKNNN                                             | Ξ    | General            | 100uF       | 1206/3216     |   | 6.3Vdc      | X5R   | 1.9mm                   | ±20 %                                                | Standard       |               |
| RippleCurr. TCC            | CL31A10 NNW                                             | E    | High Reliability   | 100uF       | 1206/3216     |   | 6.3Vdc      | X5R   | 1.9mm                   | ±20 %                                                | Standard       |               |
| DC Bias @ temp TCC @ DC(V) | CL32A107M                                               | E    | High Reliability   | 100uF       | 1210/3225     |   | 6.3Vdc      | X5R   | 2.8mm                   | ±20 %                                                | Standard       |               |
| S[dB] Smith chart          | CL32A107M                                               |      | High Reliability   | 100uF       | 1210/3225     |   | 10Vdc       | X5R   | 2.8mm                   | ±20 %                                                | Standard       |               |
|                            | CL32A107MQVNNN                                          | E    | General            | 100uF       | 1210/3225     |   | 6.3Vdc      | X5R   | 2.8mm                   | ±20 %                                                | Standard       |               |

SAMSUNG

ELECTRO-MECHANICS

MSUNG

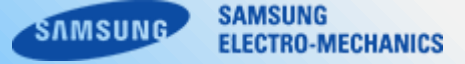

Showing the number of matching parts on the lower-left side of the "Parts List" area. Available to save the matching parts list data in Excel format by clicking "List download" button on the lower-left.

| CL21A476MRYNNN | Ξ | General          | 47uF | 0805/2012 | 4Vdc   | X5R | 1.45mm | ±20 % | Standard |
|----------------|---|------------------|------|-----------|--------|-----|--------|-------|----------|
| CL31A476KQHNNN | = | General          | 47uF | 1206/3216 | 6.3Vdc | X5R | 1.8mm  | ±10 % | Standard |
| CL31A476MQHNNN | = | General          | 47uF | 1206/3216 | 6.3Vdc | X5R | 1.8mm  | ±20 % | Standard |
| CL31A476MQHNNW | Ξ | High Reliability | 47uF | 1206/3216 | 6.3Vdc | X5R | 1.8mm  | ±20 % | Standard |
| CL31X476MRHNNN | Ξ | General          | 47uF | 1206/3216 | 4Vdc   | X6S | 1.8mm  | ±20 % | Standard |
| CL21X476MRYNNN | Ξ | General          | 47uF | 0805/2012 | 4Vdc   | X6S | 1.45mm | ±20 % | Standard |
| CL10A476MQ8QRN | Ξ | General          | 47uF | 0603/1608 | 6.3Vdc | X5R | 1mm    | ±20 % | Standard |
| CL10A476MR8NRN | Ξ | General          | 47uF | 0603/1608 | 4Vdc   | X5R | 1mm    | ±20 % | Standard |
| CL32B476MPJNNN | Ξ | General          | 47uF | 1210/3225 | 10Vdc  | X7R | 2.7mm  | ±20 % | Standard |
| CL32B226KAJNNN | Ξ | General          | 22uF | 1210/3225 | 25Vdc  | X7R | 2.7mm  | ±10 % | Standard |
| CL10A226MQ8NUN | Ξ | General          | 22uF | 0603/1608 | 6.3Vdc | X5R | 1mm    | ±20 % | Standard |
| CL32B226KOJNNN |   | General          | 22uF | 1210/3225 | 16Vdc  | X7R | 2.7mm  | ±10 % | Standard |
| CL32B226KOJNNW | E | High Reliability | 22uF | 1210/3225 | 16Vdc  | X7R | 2.7mm  | ±10 % | Standard |

Total Parts : 1863

# 3-5. Product Menu > Selected Parts

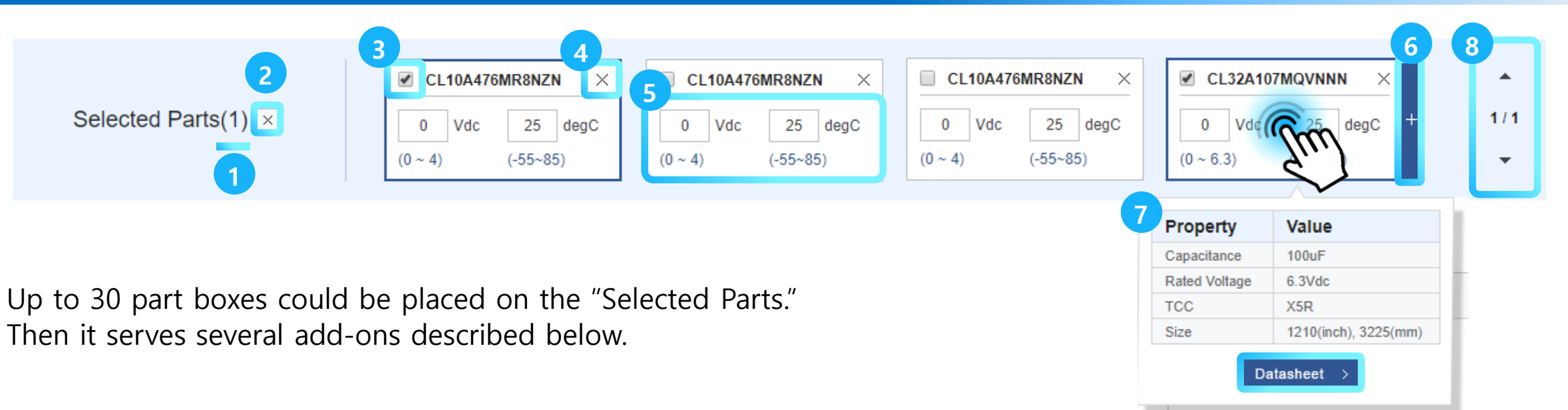

- 1. Counting the number of selected part boxes. (Selectable up to 6)
- 2. Deleting all the part boxed by clicking the button.
- 3. Available to select/deselect, and the border of selected part boxes would be blue-colored.
- 4. Deleting the part box by clicking the delete button.
- 5. Assignable the specific value for simulation (please refer to the available range of value served on the below of each field)
- 6. Available to copy the part box by clicking the + button appeared when you mouse over the box.
- 7. Available to confirm properties and to get access to datasheet easily when you mouse over the box.
- 8. Available to scroll up/down by this button and mouse scrolling.

SAMSUNG

ELECTRO-MECHANICS

# 3-6. Product Menu > Model mode

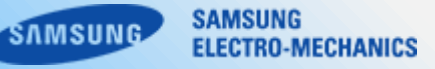

Available to hide or show the side panel.

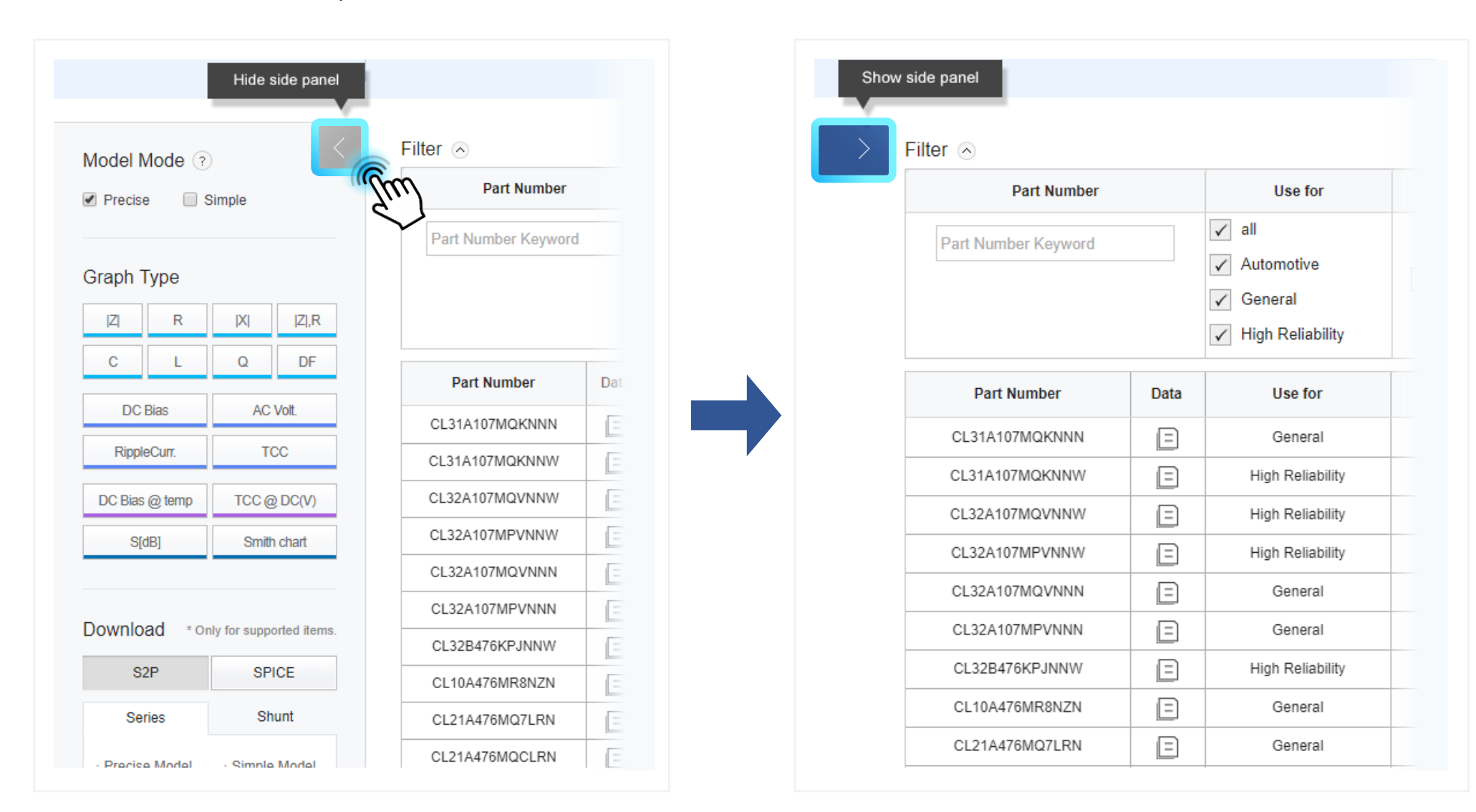

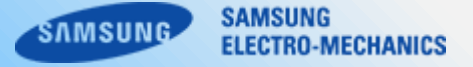

- 1. Showing a guide tooltip for the Model Mode when mouse over the question mark.
- 2. Single/multiple selections are available for the Model Mode option.

|                             | (m)                        | 2 |         |        |             |         |
|-----------------------------|----------------------------|---|---------|--------|-------------|---------|
| Precise model               | Simple model               | 1 | Precise | e 🗌 S  | Simple      |         |
|                             |                            |   | Graph   | Гуре   |             |         |
|                             |                            |   | Z       | R      | X           | Z ,F    |
| Precise data     Slow speed | Simple data     Fast speed |   | С       | L      | Q           | DF      |
| DC Bias                     | AC Volt.                   |   | DC      | Bias   | AC          | Volt.   |
| RippleCurr.                 | TCC                        |   | Rippl   | eCurr. | T           | СС      |
| DC Bias @ temp              | TCC @ DC(V)                |   | DC Bias | @ temp | TCC @       | ) DC(V) |
| S[dB]                       | Smith chart                |   | S[dB]   |        | Smith chart |         |

SAMSUNG SAMSUNG ELECTRO-MECHANICS

- 1. Draw graphs of the selected part box by clicking each graph button. (Supported graphs could differ by each product)
- 2. Graph windows pop up in order on the right side and it is possible to drag each graph window to where you want.

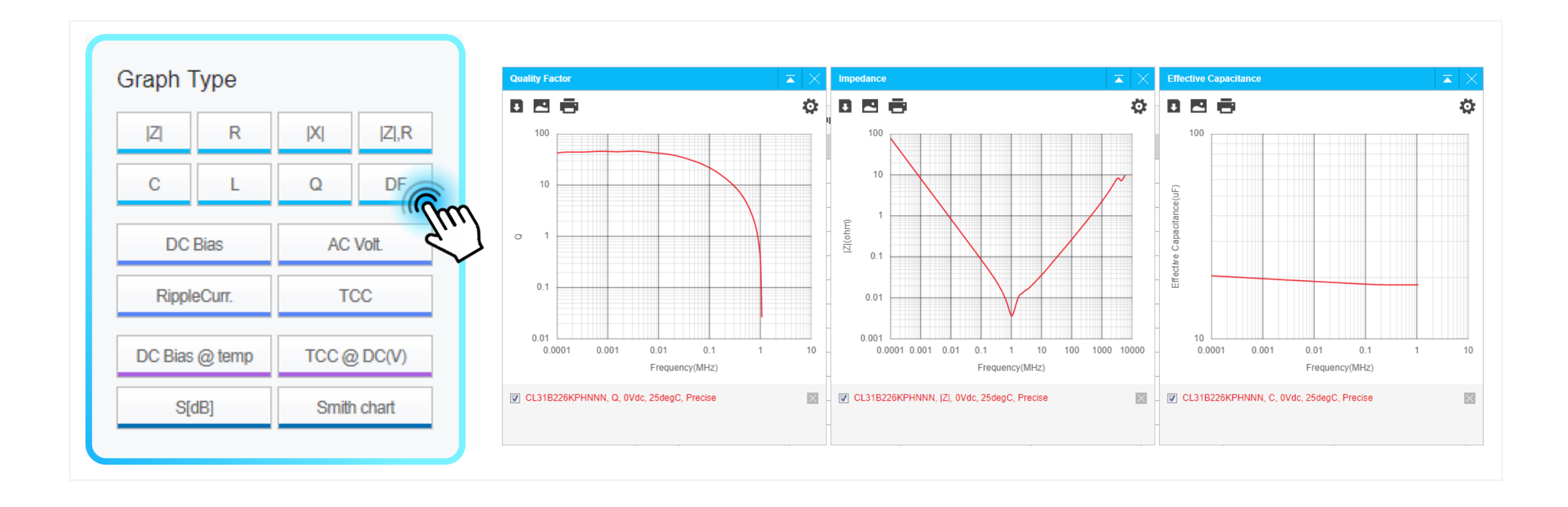

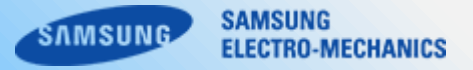

Available to select the S-parameter circuit for the graphs of "S[Db]" and "Smith chart" when mouse over each graph.

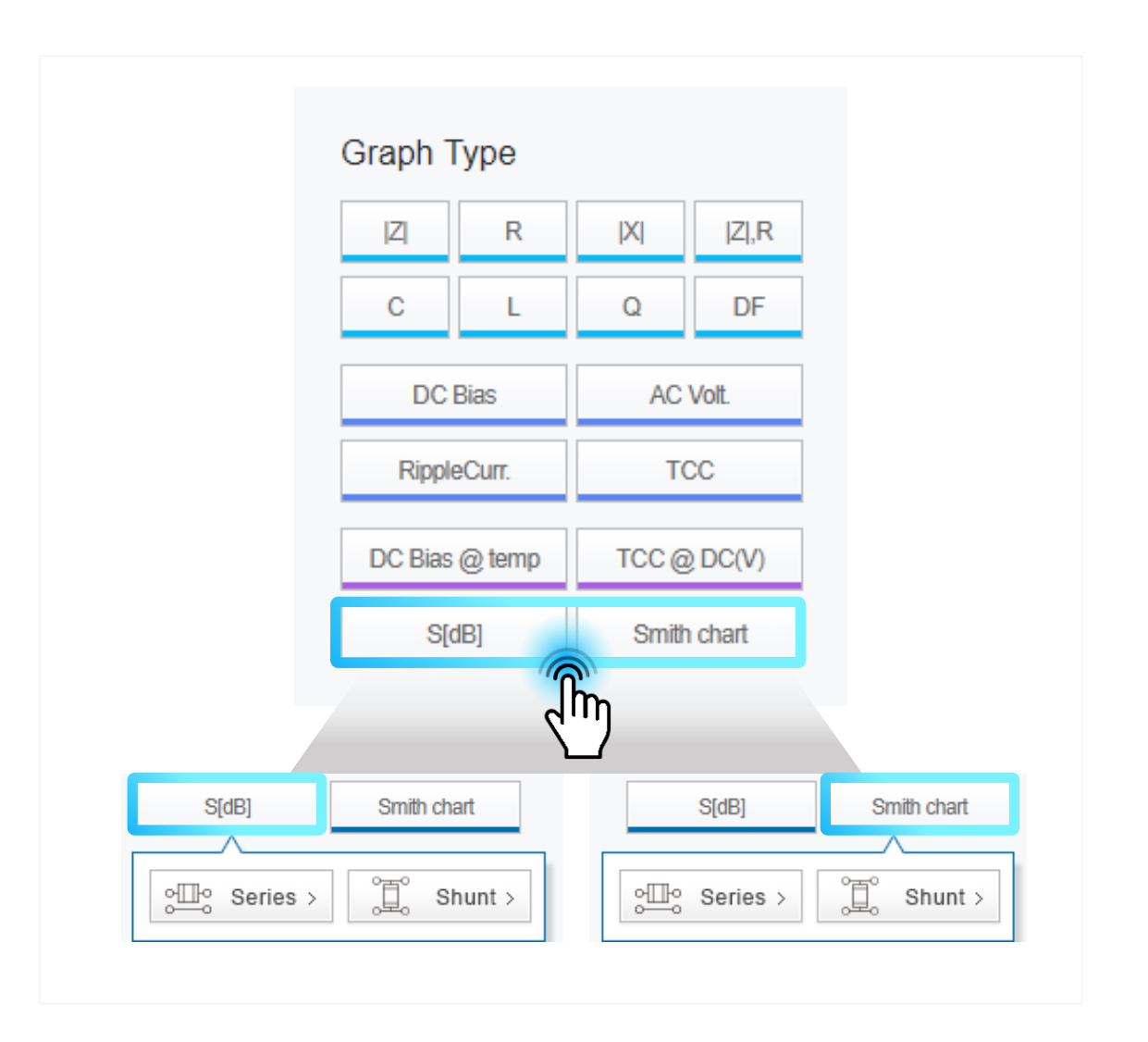

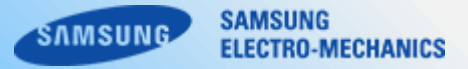

- 1. Save raw data of the graph.
- 2. Save the image file of the graph in PNG format.
- 3. Print of this graph.
- 4. Show or hide a graph with the 'select / deselect' option, and can delete it.
- 5. Set up the details related to the axis of the graph.

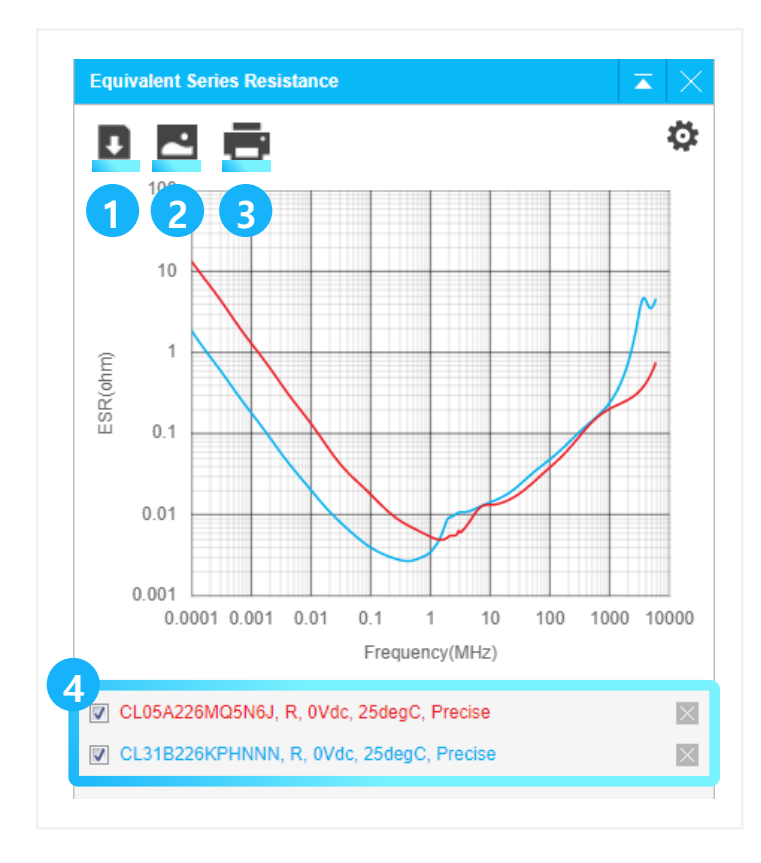

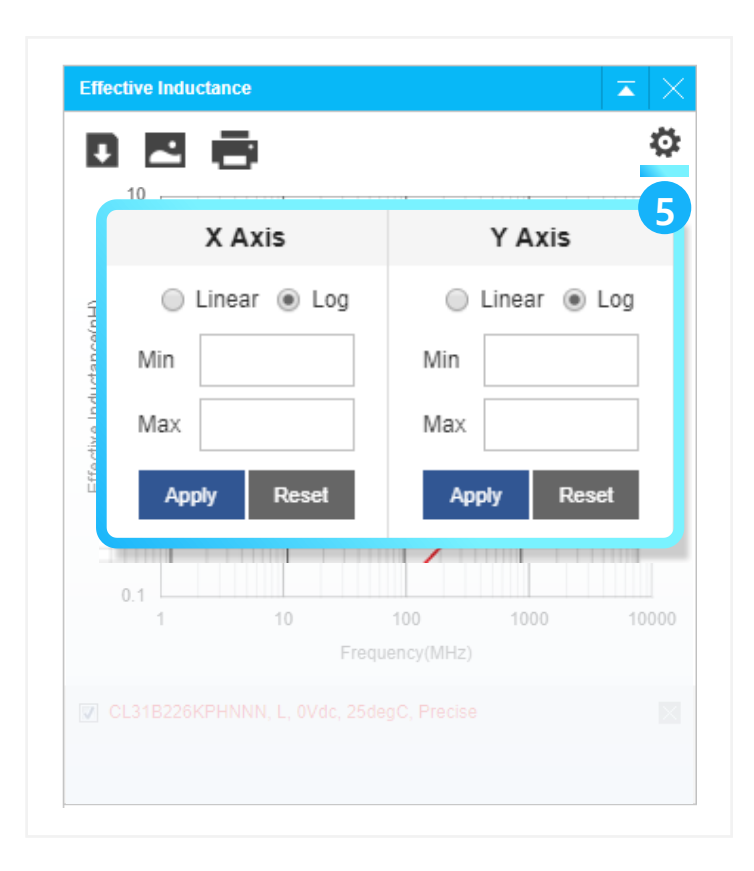

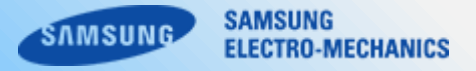

#### Download simulation file of the selected parts.

\* 3D CAD(.stp) : Download the 3D CAD shape of the product. \* Footprint(.dxf) : Download the recommended PAD size of the product. Simulation file would be downloaded in a single zip file when multiple part boxes selected.

| Model Mode ?     |                          | Filter 📀            |      |                                                                    |                                     |                                                                                    |                                                                                              |                                        |                                                                                   |                                      |          |  |
|------------------|--------------------------|---------------------|------|--------------------------------------------------------------------|-------------------------------------|------------------------------------------------------------------------------------|----------------------------------------------------------------------------------------------|----------------------------------------|-----------------------------------------------------------------------------------|--------------------------------------|----------|--|
| ✓ Precise Simple |                          | Part Number         |      | Use for                                                            | Capacitance                         | Tolerance                                                                          | Size(inch/mm)                                                                                | Rated Vdc                              | тсс                                                                               | T Size Max                           | Features |  |
| Graph Type       | X ZIR                    | Part Number Keyword |      | <ul> <li>✓ all</li> <li>✓ Automotive</li> <li>✓ General</li> </ul> | Range Match<br>from pF v<br>to pF v | <ul> <li>✓ all</li> <li>✓ -20/+80%</li> <li>✓ ±0.1pF</li> <li>✓ ±0.25pF</li> </ul> | <ul> <li>✓ all</li> <li>✓ 01005/0402</li> <li>✓ 015008/05025</li> <li>✓ 0201/0603</li> </ul> | Range Match<br>from Vdc<br>~<br>to Vdc | <ul> <li>✓ all</li> <li>✓ COG</li> <li>✓ X5R</li> <li>✓ X6S</li> <li>✓</li> </ul> | Range Match<br>from mm<br>~<br>to mm | all      |  |
| C L              | Q DF                     | Part Number         | Data | Use for                                                            | Capacitance                         | Tolerance                                                                          | Size(inch/mm)                                                                                | Rated Vdc                              | тсс                                                                               | T Size Max                           | Features |  |
| DC Bias          | AC Volt.                 | CL32A227MQVNNN      | Ξ    | General                                                            | 220uF                               | ±20%                                                                               | 1210/3225                                                                                    | 6.3Vdc                                 | X5R                                                                               | 2.8mm                                | Normal   |  |
| RippleCurr.      | TCC                      | CL32A157MQVNNN      | Ξ    | General                                                            | 150uF                               | ±20%                                                                               | 1210/3225                                                                                    | 6.3Vdc                                 | X5R                                                                               | 2.8mm                                | Normal   |  |
| DC Bias @ temp   | TCC @ DC(V)              | CL31X107MRKNNW      | Ξ    | General                                                            | 100uF                               | ±20%                                                                               | 1206/3216                                                                                    | 4Vdc                                   | X6S                                                                               | 1.9mm                                | Normal   |  |
| S[dB]            | Smith chart              | CL31A107MRKNNW      | Ξ    | General                                                            | 100uF                               | ±20%                                                                               | 1206/3216                                                                                    | 4Vdc                                   | X5R                                                                               | 1.9mm                                | Normal   |  |
|                  |                          | CL32X107MRVNNW      | Ξ    | General                                                            | 100uF                               | ±20%                                                                               | 1210/3225                                                                                    | 4Vdc                                   | X6S                                                                               | 2.8mm                                | Normal   |  |
|                  |                          | CL31A107MQHNNN      | Ξ    | General                                                            | 100uF                               | ±20%                                                                               | 1206/3216                                                                                    | 6.3Vdc                                 | X5R                                                                               | 1.8mm                                | Normal   |  |
| Download * Or    | nly for supported items. | CL32X107MQVNNW      | =    | General                                                            | 100uF                               | ±20%                                                                               | 1210/3225                                                                                    | 6.3Vdc                                 | X6S                                                                               | 2.7mm                                | Normal   |  |
| 3D CAD(.stp)     | Footprint(.dxf)          | CL32A107MPVNNN      | Ξ    | General                                                            | 100uF                               | ±20%                                                                               | 1210/3225                                                                                    | 10Vdc                                  | X5R                                                                               | 2.8mm                                | Normal   |  |
| S2P              | SPICE                    | CL32A107MQVNNN      | Ξ    | General                                                            | 100uF                               | ±20%                                                                               | 1210/3225                                                                                    | 6.3Vdc                                 | X5R                                                                               | 2.8mm                                | Normal   |  |
| Series           | Shunt                    | CL32A107MQVNNW      | Ξ    | General                                                            | 100uF                               | ±20%                                                                               | 1210/3225                                                                                    | 6.3Vdc                                 | X5R                                                                               | 2.8mm                                | Normal   |  |
| · Precise Model  | · Simple More            | CL32X107MQVNNN      | Ξ    | General                                                            | 100uF                               | ±20%                                                                               | 1210/3225                                                                                    | 6.3Vdc                                 | X6S                                                                               | 2.7mm                                | Normal   |  |
|                  | Completing (MI)          | CL32Y107MQVN4N      | Ξ    | General                                                            | 100uF                               | ±20%                                                                               | 1210/3225                                                                                    | 6.3Vdc                                 | X7S                                                                               | 2.8mm                                | Normal   |  |
|                  | Ý                        | CL32Y107MQVNNW      | =    | General                                                            | 100uF                               | ±20%                                                                               | 1210/3225                                                                                    | 6.3Vdc                                 | X7S                                                                               | 2.8mm                                | Normal   |  |

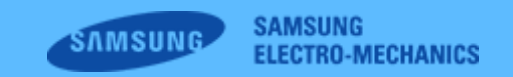

Copyright. SAMSUNG ELECTRO-MECHANICS All rights reserved. (Version 5.0)